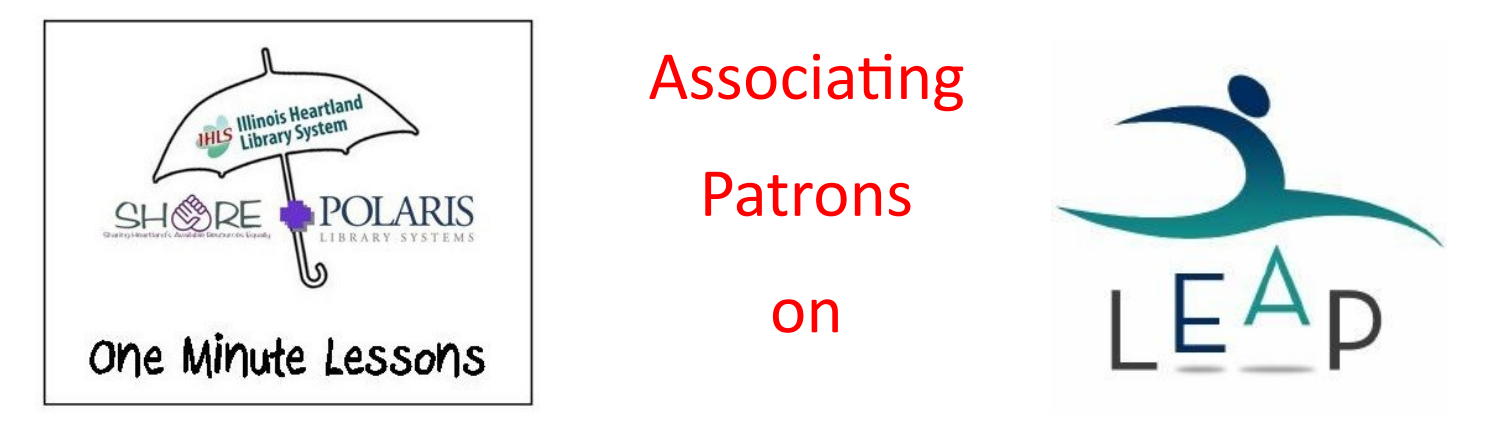

Open the patron's account, and click on *More*, and then *Associations*.

| IEap Scan or search for patrons or items Q FIND                                | Utilities ▼ Help ▼ Keyboard cdawc |
|--------------------------------------------------------------------------------|-----------------------------------|
| L NEW PATRON                                                                   |                                   |
| ALLYSON MARIE CHASE<br>1000100104065<br>BRIP PROCKS IN NOTES                   | L REGISTRATION C'REFRESH CLOSE    |
|                                                                                |                                   |
|                                                                                | blds (0) More                     |
| Check Out (0) IN Items (0)(0) Claims/Lost (0/0) H H Scan or enter item barcode | elds (0) More *                   |

Click on *New Association*, and on the next screen, scan the barcode of the patron to be associated. If you don't have the patron's barcode, you can look him or her up by using the *Find Tool*.

| Eleap Scan or search for patrons or items Q FIN                  |                                 |        | Utilitie | s ▼ Help ▼ | Keyboard cdawdy (ze |
|------------------------------------------------------------------|---------------------------------|--------|----------|------------|---------------------|
| L NEW PATRON                                                     |                                 |        |          |            |                     |
| ALLYSON MARIE CHASE ①<br>1000100104065<br>BRIP I BLOCKS IN NOTES |                                 |        |          | N C REF    | FRESH CLOSE         |
| ▲ Check Out (0) in Items (0)(0) ⊗ Account (\$0.00)               | ② Claims/Lost (0/0) ■ Holds (0) |        |          |            | & Associations -    |
|                                                                  |                                 |        |          | Filter     | Associations        |
| PATRON BARCODE                                                   | PATRON NAME                     | BRANCH | NOTE     | BLOCK ME   |                     |
|                                                                  |                                 |        |          |            |                     |
|                                                                  |                                 |        |          |            |                     |

|                                                                                                    | TIND                       |                           | Utiliti                 | <u> </u>                               |             |                                              |
|----------------------------------------------------------------------------------------------------|----------------------------|---------------------------|-------------------------|----------------------------------------|-------------|----------------------------------------------|
| L NEW PATRON                                                                                                    |                            |                           |                         |                                        | A CHECK     | IN                                           |
| ALLYSON MARIE CHASE ①<br>1000100104065<br>BRIP I BLOCKS IN NOTES                                                                                                    |                            |                           |                         |                                        | RESH        | CLOSE                                        |
| ▲ Check Out (0) IN Items (0)(0) li Account (\$0.00                                                                                                    | ) 😳 Claims/Lost (0/0) 🕨    | Holds (0)                 |                         |                                        | \rm 🖳 Ass   | ociations 🕶                                  |
| L NEW ASSOCIATION                                                                                                    | a <sup>r</sup>             |                           |                         | Filter A                               | ssociations |                                              |
| Associated Patron(s)  Scan or enter patron barcot +                                                                                                    | J FIND TOOL                | Note                      |                         |                                        |             |                                              |
|                                                                                                    |                            | * ·                       |                         |                                        |             |                                              |
| Block me if these patron records are blocked.                                                                                                    |                            |                           |                         | ADD                                    | CANCEL      |                                              |
| PATRON BARCODE                                                                                                    | PATRON NAME                | BRANCH                    | NOTE                    | BLOCK ME                               |             |                                              |
|                                                                                                    |                            |                           |                         |                                        |             |                                              |
|                                                                                                    |                            |                           |                         |                                        |             |                                              |
| Cap Scan or search for patrons or items                                                                                                    | FIND                       |                           | Utilit                  | ies▼ Help▼                             | Keyboard    | cdawdy (zed                                  |
| Cap Scan or search for patrons or items Q                                                                                                    | FIND                       |                           | Utilit                  | ies ▼ Help <del>▼</del>                | Keyboard    | cdawdy (zed:<br>S IN                         |
| Can or search for patrons or items       Q         L NEW PATRON       ALLYSON MARIE CHASE ①         1000100104065       BRIP       BLOCKS       NOTES                                                                                                    | FIND                       |                           | Utilit<br>L REGISTRATIO | ies • Help •<br>ON C'REP               | Keyboard    | cdawdy (zed:<br>CIN<br>CLOSE                 |
| Scan or search for patrons or items       Q         Image: New PATRON       Image: New PATRON         ALLYSON MARIE CHASE       1000100104065         BRIP       Image: BLOCKS       Image: Notes         Image: Check Out (0)       Image: New Patron                                                                                                    | FIND                       | ■ Holds (0)               | Utile                   | ies • Help •<br>ON C REF               | Keyboard    | cdawdy (zed:<br>CIN<br>CLOSE<br>sociations • |
| Call or search for patrons or items       Q         Image: New PATRON       Image: New PATRON         ALLYSON MARIE CHASE       ①         1000100104065       BRIP       Image: Notes         Image: New Association       Image: New Association       Image: New Association                                                                                                    | FIND ) ② Claims/Lost (0/0) | ■ Holds (0)               | Utilit                  | ies • Help •<br>ON C'REF               | Keyboard    | cdawdy (zed:<br>CIN<br>CLOSE<br>sociations • |
| Scan or search for patrons or items       Q         Image: New PATRON       Image: New PATRON         ALLYSON MARIE CHASE       1000100104065         BRIP       Image: BLOCKS       Image: NOTES         Check Out (0)       Image: New Association       Image: Account (\$0.00)         Image: New Association       Image: Rew Association       Image: Rew Association         Associated Patron(s)       Scan or enter patron barcox       Image: Rew Association                                                                                                    | FIND ) ② Claims/Lost (0/0) | ■ Holds (0)<br>Note       | Utilt                   | ies • Help • ON C REF                  | Keyboard    | cdawdy (zed:<br>CIN CLOSE sociations         |
| Scan or search for patrons or items       Q         Image: Scan or search for patrons or items       Q         Image: Scan or search for patrons or items       Q         Image: Scan or search for patrons or items       Q         Image: Scan or search for patrons or items       Q         Image: Scan or search for patron barcor       Image: Scan or enter patron barcor         Image: Scan or enter patron barcor       Image: Scan or enter patron barcor         Image: Scan or enter patron barcor       Image: Scan or enter patron barcor         Image: Scan or enter patron barcor       Image: Scan or enter patron barcor                                                                                                    | FIND ) ② Claims/Lost (0/0) | ■ Holds (0)               | Utilt                   | ies • Help •                           | Keyboard    | cdawdy (zed:                                 |
| Scan or search for patrons or items       Q         Image: New PATRON       Image: New PATRON         ALLYSON MARIE CHASE ①       1000100104065         BRIP       Image: BLOCKS       Image: NOTES         Check Out (0)       Image: BLOCKS       Image: NOTES         Check Out (0)       Image: BLOCKS       Image: NOTES         Check Out (0)       Image: BLOCKS       Image: NOTES         Check Out (0)       Image: BLOCKS       Image: NOTES         Image: New ASSOCIATION       Image: Block on the second second s | FIND ) ② Claims/Lost (0/0) | ✓ Holds (0)          Note |                         | ies  Help  ON C REF  Filter            | Keyboard    | cdawdy (zed:                                 |
| Scan or search for patrons or items       Q         Image: Scan or search for patrons or items       Q         Image: Scan or search for patrons or items       Q         Image: Scan or search for patrons or items       Q         Image: Scan or search for patrons or items       Q         Image: Scan or search for patron back       Image: Scan or search for patron back         Image: Scan or search for patron back       Image: Scan or search for patron back         Image: Scan or search for patron back       Image: Scan or search for patron back         Image: Scan or search for patron back       Image: Scan or search for patron back         Image: Scan or search for patron back       Image: Scan or search for patron back         Image: Scan or search for patron back       Image: Scan or search for patron back         Image: Scan or search for patron back       Image: Scan or search for patron back         Image: Scan or search for patron back       Image: Scan or search for patron back         Image: Scan or search for patron back       Image: Scan or search for patron back         Image: Scan or search for patron back       Image: Scan or search for patron back         Image: Scan or search for patron back       Image: Scan or search for patron back         Image: Scan or search for patron back       Image: Scan or search for patron back                                                                                                    | FIND                       | Holds (0)       Note      | Utile<br>REGISTRATION   | IIIIIIIIIIIIIIIIIIIIIIIIIIIIIIIIIIIIII | Keyboard    | cdawdy (zed                                  |

You'll notice a box on the left side, at the bottom of the screen, that will allow you to block or not block associated patrons. When finished, click on the *Add* button.